## **CERS Regulator Portal Help**

## **Downloading Submittal Review Comments**

## How can I find and download Inspector submittal review comments? (5/15/2014)

UPA managers and inspection staff may be interested to see/compare submittal review comments for clarity and consistency. In CERS, the submittal comments are automatically sent to the business user.

To view or download submittal review comments begin with a Submittals search.

In the Submittals' section, select the UPA, the Submittal element and the submittal status, then search. You can also set a date range if desired. The results of the search will be displayed as shown. Export to Excel.

| uomi                                                | ttal Search                                                                                                    |                      |                           |                           |                       |                            |         |           |             |           |      |
|-----------------------------------------------------|----------------------------------------------------------------------------------------------------|----------------------|---------------------------|---------------------------|-----------------------|----------------------------|---------|-----------|-------------|-----------|------|
| Home »                                              | Submittal Search                                                                                                    |                      |                           |                           |                       |                            | _       |           |             |           | _    |
| ecause th                                           | he last accented submittal eleme                                                                                                    | ints form the        | hasis of most C           | ERS reports/              | eheolowol             | always pro                 | - P55 5 | ubmittals | in chronol  | onical o  | der  |
| Search                                              | Submittale                                                                                                    |                      | ousis of most o           | cito reportan             | ionnou ao             | , amaja pro                | -       | donni dan |             | ogical of | -    |
|                                                     | Regulator Alameda County Env                                                                                                    | rironmental H        | lealth                    |                           |                       | • s                        | tus     | Submitte  | d + Under R | eview 🕶   |      |
| L                                                   | CERS ID                                                                                                    | Facilit              | y Name Starts wit         | th 🕌                      | _                     | Facility II                | Key     |           |             |           |      |
|                                                     | Oity<br>All Cubmittel Eleme                                                                                                    | 3                    | Peede                     |                           |                       |                            |         |           |             |           |      |
| Cubmittel                                           | ElementAll Submittal Eleme                                                                                                    | nts                  | 120                       | <u> </u>                  |                       |                            |         |           |             |           |      |
| Note: Subr                                          | nittal data is current as of 3/7/2014 at 9:                                                                                                    | 18 AM. Use the       | Submittal Processin       | g page to view n          | iore recent si        | ubmittals.                 |         |           | Search      | Clear     |      |
| ERSID                                               | Address                                                                                                    | Submitted            | Facility                  | Inventory                 | Plans                 | UST                        | TP      | RMR       | Remote      | Tank      | APSA |
| 0166879                                             | EAST BAY DISCHARGERS AUTHORITY<br>2001 GRANT AVE<br>SAN LORENZO, 94580                                                                                   | 1/18/2013<br>7.30AM  | Accepted<br>3/1/2013      | Accepted<br>3/1/2013      | Accepted<br>3/1/2013  | Under Review<br>1/28/2013  | C       |           |             |           |      |
| 0188701                                             | CRLLC # 5745<br>6401 DUBLIN BLVD<br>DUBLIN, 94568                                                                                                    | 1/22/2013<br>3:08PM  | Accepted<br>1/28/2013     | Not Accepted<br>8/6/2013  | Accepted<br>1/28/2013 | Under Review<br>1/23/2013  | 4       |           |             |           |      |
| 0002211                                             | Stop N Save 108<br>20570 Stanton Ave<br>Castro Valley, 94548                                                                                             | 1/24/2013<br>2:37PM  | Accepted<br>6/21/2013     |                           |                       | Under Review<br>1/25/2013  | L       |           | 1           |           |      |
| 0189807                                             | WEBSTER 76 (CUPA)<br>1710 WEBSTER ST<br>ALAMEDA, 94501                                                                                                   | 1/28/2013<br>9:37AM  | Accepted<br>2/14/2013     | Accepted<br>2/14/2013     | Accepted<br>2/14/2013 | Under Review<br>1/31/2013  | 4       |           |             |           |      |
| 0189511                                             | RGW CONSTRUCTION<br>550 GREENVILLE RD<br>LIVERMORE, 94550                                                                                                | 2)6/2013<br>4.44PM   | Not Accepted<br>6/11/2013 | Not Accepted<br>2/19/2013 |                       | Under Review<br>11/12/2013 | 4       |           |             |           |      |
|                                                     | SANTA RITA JAIL (CUPA)<br>5325 BRODER BLVD<br>DUBLIN, 94588                                                                                              | 2/7/2013<br>1:30PM   | Accepted<br>3/13/2013     | Accepted<br>3/13/2013     | Accepted<br>3/13/2013 | Under Review<br>2/19/2013  | L       |           |             |           |      |
| 0189569                                             | SANTA RITA JAIL (CUPA)<br>5325 BRODER BLVD<br>DUBLIN, S4548                                                                                              | 2/7/2013<br>2:25PM   | Accepted<br>8/5/2013      |                           |                       | Under Review<br>2/19/2013  | 1       |           |             | 1         |      |
| 0189569                                             | XTRA OIL CO (DBA CHEVRON)<br>1701 PARK ST                                                                                                    | 2/12/2013<br>3:18PM  | Accepted<br>3/12/2013     | Accepted<br>3/12/2013     | Accepted<br>3/12/2013 | Under Review<br>2/19/2013  | L       |           |             |           |      |
| 0189509<br>0189509<br>0189639                       | ALAMEDA, 94501                                                                                                    | 2/13/2013<br>10:45AM | Accepted<br>10/18/2013    |                           |                       | Under Review<br>2/19/2013  |         |           |             |           |      |
| 0189509<br>0189509<br>0189939<br>0189641            | ALAMEDA, 94501<br>XTRA OIL DBA CHEVRON<br>3495 CASTRO VALLEY BLVD<br>CASTRO VALLEY, 94545                                                                |                      | Accepted                  | Accepted                  | Accepted<br>3/13/2013 | Under Review<br>2/19/2013  | 4       |           |             |           | 4    |
| 0189509<br>0189509<br>0189639<br>0189641<br>0188327 | ALAMEDA, 54501<br>XTRA OLL DBA CHEVRON<br>3495 CASTRO VALLEY, BLVD<br>CASTRO VALLEY, 54545<br>ALCOSTA SHELL (CUPA)<br>8999 SAN RAMON RD<br>DUBLIN, 54505 | 2/15/2013<br>10:50AM | 3/13/2013                 | 3132013                   |                       |                            |         |           |             |           | -    |

The resulting Excel table lists all the submittal review comments for the selected submittal elements as shown below. You can save the table to your computer, delete unwanted columns and expand the comments column for the desired submittal element(s) to get a more easily readable spreadsheet.

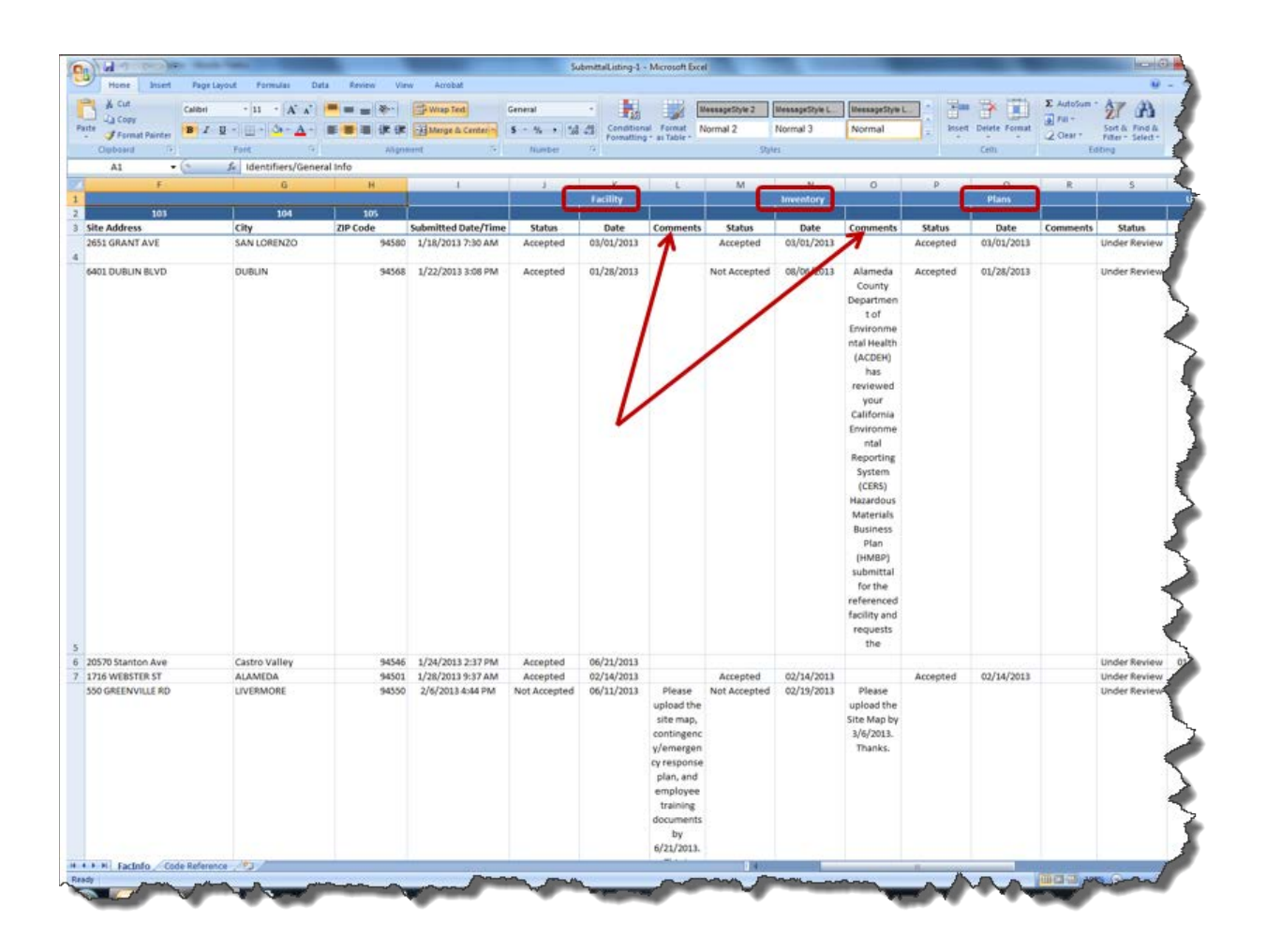

Downloading Submittal Review Comments

Last Updated: 5/15/2014

Regulator Portal users should visit CERS Central or contact CERS Technical Support (cers@calepa.ca.gov) for assistance